# CRL-controle op HTTP op een Cisco VPNconcentratie 3000

## Inhoud

Inleiding Voorwaarden Vereisten Gebruikte componenten Conventies Netwerkdiagram De VPN 3000-concentratie configureren Stapsgewijze instructies Controleren Verifiëren Logs van Concentrator Succesvolle Concentrator-vastlegging Logs mislukt Problemen oplossen Gerelateerde informatie

## Inleiding

Dit document beschrijft hoe u certificeringsinstanties (CRL) kunt inschakelen voor certificaten die in Cisco VPN 3000 Concentrator zijn geïnstalleerd via HTTP-modus.

Gewoonlijk wordt van een certificaat verwacht dat het geldig is gedurende de gehele geldigheidsduur. Als een certificaat echter ongeldig wordt vanwege bijvoorbeeld een naamswijziging, een wijziging in de associatie tussen het onderwerp en de CA en een compromis over de beveiliging, trekt de CA het certificaat in. Onder X.509 intrekken CA's certificaten door periodiek een ondertekend CRL af te geven, waarbij elk ingetrokken certificaat door het serienummer wordt geïdentificeerd. Het toestaan van CRL-controle betekent dat elke keer dat de VPN-Concentrator het certificaat voor authenticatie gebruikt, het ook de CRL controleert om te verzekeren dat het certificaat dat wordt geverifieerd niet is ingetrokken.

CA's gebruiken Lichtgewicht Directory Access Protocol (LDAP)/HTTP-databases om CRL's op te slaan en te distribueren. Ze kunnen ook andere middelen gebruiken, maar de VPN Concentrator is afhankelijk van LDAP/HTTP toegang.

HTTP CRL-controle wordt geïntroduceerd in VPN Concentrator versie 3.6 of hoger. In de eerdere versies van 3.x werd echter wel een op LDAP gebaseerde CRL-controle geïntroduceerd. In dit document worden alleen CRL-controles besproken met behulp van HTTP.

**Opmerking:** De CRL cache-grootte van VPN 3000 Series Concentrators is afhankelijk van het platform en kan niet volgens de wens van de beheerder worden ingesteld.

## <u>Voorwaarden</u>

## **Vereisten**

Zorg ervoor dat u aan deze vereisten voldoet voordat u deze configuratie probeert:

- U hebt met succes de IPsec-tunnel van de VPN 3.x hardwareclients ingesteld met certificaten voor IKE-verificatie (Internet Key Exchange (IKE) (zonder CRL-controle ingeschakeld).
- Uw VPN Concentrator heeft altijd connectiviteit op de CA server.
- Als uw CA-server is aangesloten op de openbare interface, hebt u de benodigde regels geopend in het openbare (standaard) filter.

### Gebruikte componenten

De informatie in dit document is gebaseerd op de volgende software- en hardware-versies:

- VPN 3000 Concentrator versie 4.0.1 C
- VPN 3.x hardwareclient
- Microsoft CA-server voor het genereren van certificaten en CRL-controle op een Windows 2000-server.

De informatie in dit document is gebaseerd op de apparaten in een specifieke laboratoriumomgeving. Alle apparaten die in dit document worden beschreven, hadden een opgeschoonde (standaard)configuratie. Als uw netwerk live is, moet u de potentiële impact van elke opdracht begrijpen.

### **Conventies**

Raadpleeg de Cisco Technical Tips Convention voor meer informatie over documentconventies.

### **Netwerkdiagram**

Het netwerk in dit document is als volgt opgebouwd:

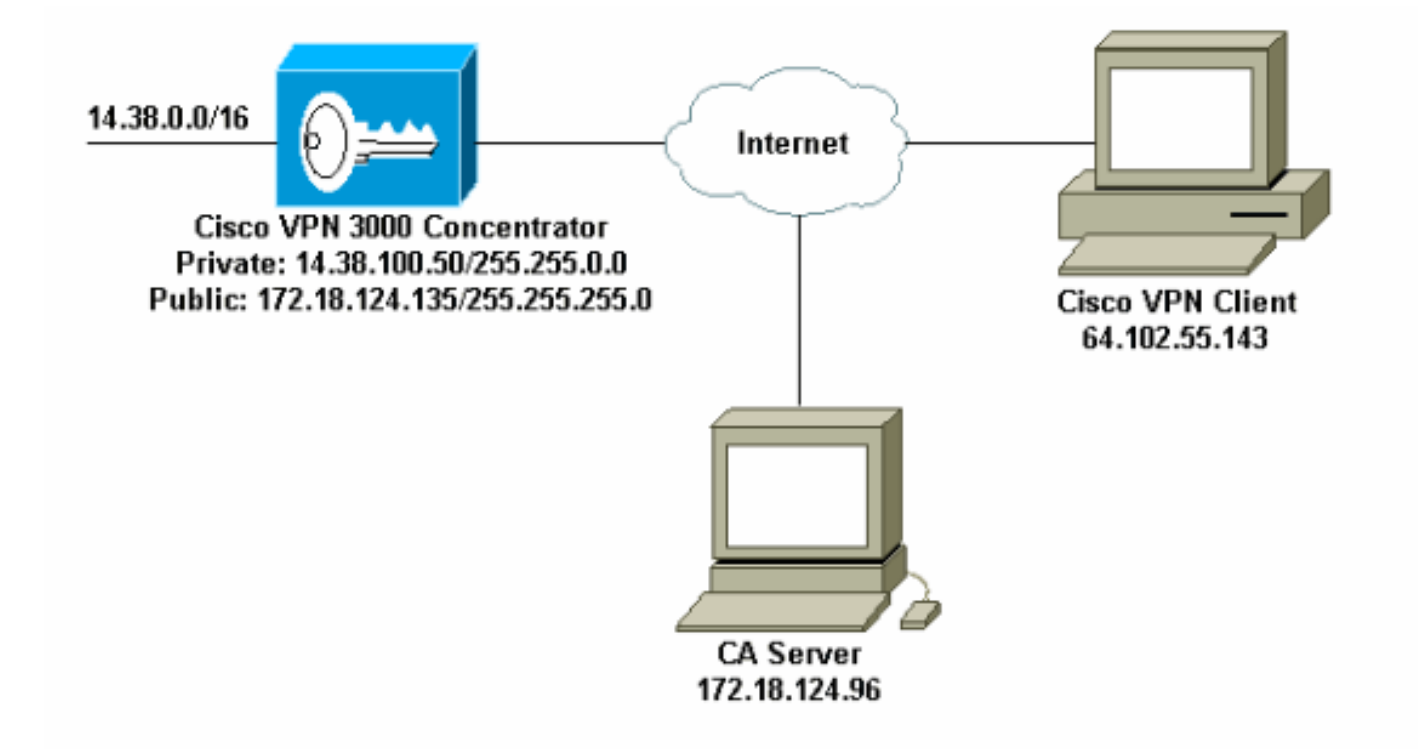

## De VPN 3000-concentratie configureren

### Stapsgewijze instructies

Volg deze stappen om de VPN 3000 Concentrator te configureren:

 Selecteer Beheer > certificaatbeheer om een certificaat aan te vragen als u geen certificaat hebt.Selecteer Klik hier om een certificaat te installeren om het basiscertificaat op de VPNcentrator te

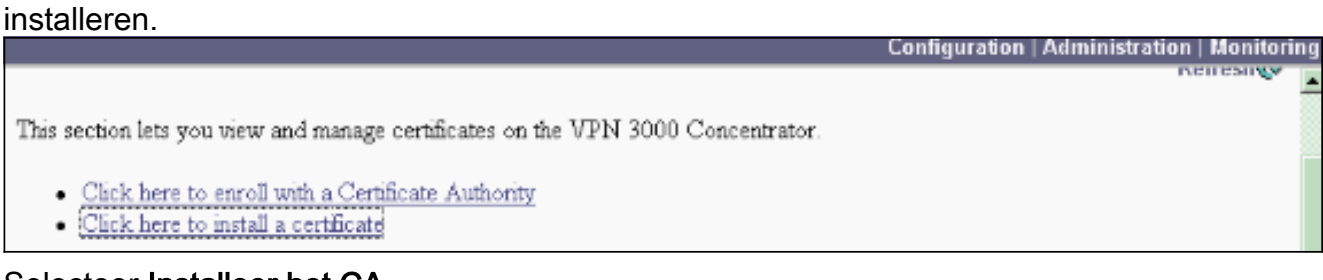

2. Selecteer Installeer het CAcertificaat.

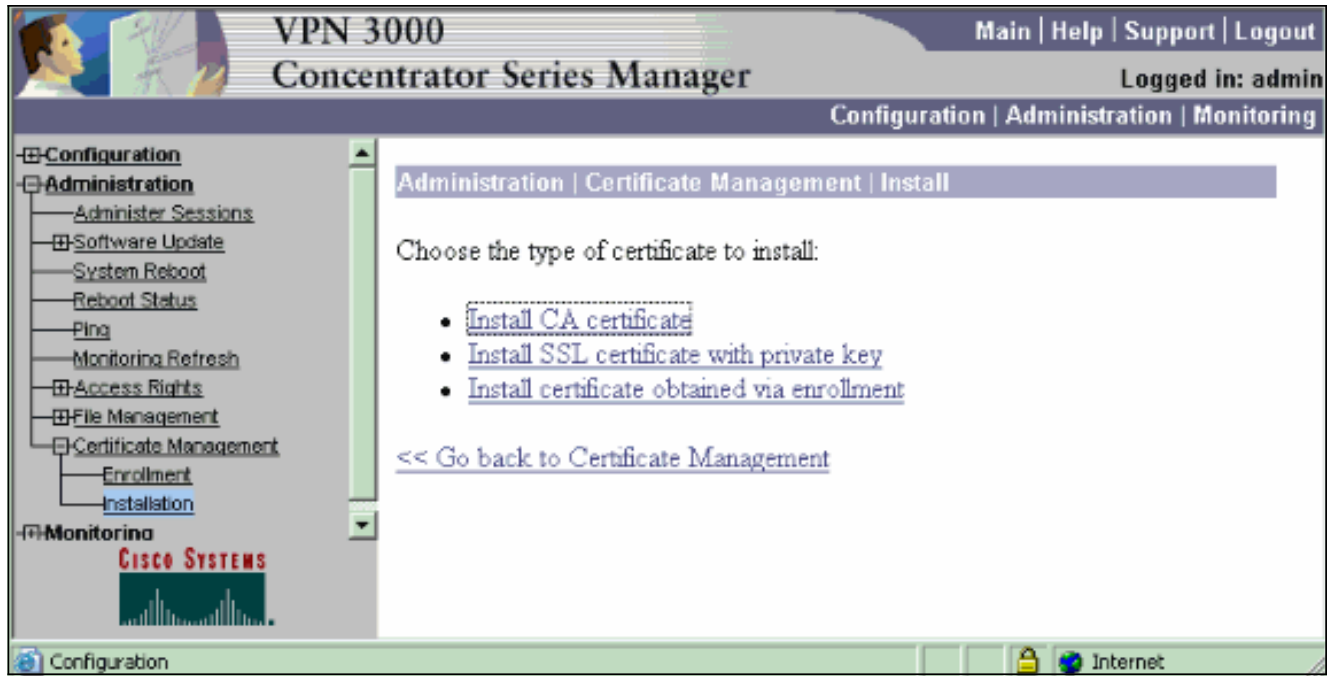

3. Selecteer SCEP (Eenvoudig protocol voor certificaatinschrijving) om de CA-certificaten op te halen.

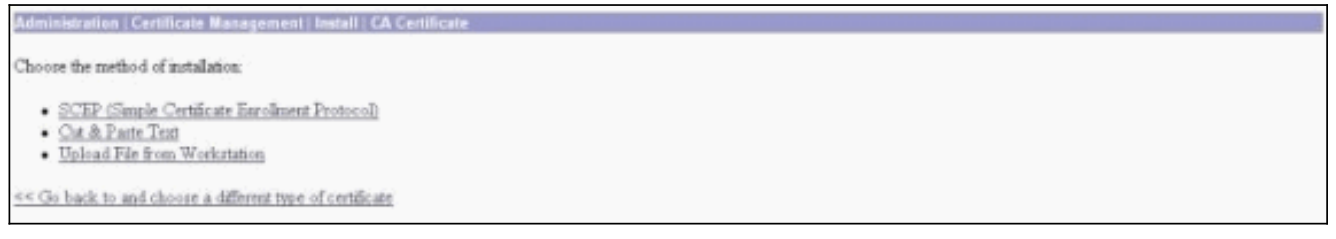

4. Voer vanuit het SCEP-venster de volledige URL van de CA-server in het dialoogvenster URL.In dit voorbeeld is het IP-adres van de CA-server 172.18.124.96. Aangezien dit voorbeeld de CA-server van Microsoft gebruikt, is de volledige URL

http://172.18.124.96/certsrv/mscep/mscep.dll. Typ vervolgens een woord beschrijver in het dialoogvenster CA-beschrijving. Dit voorbeeld gebruikt

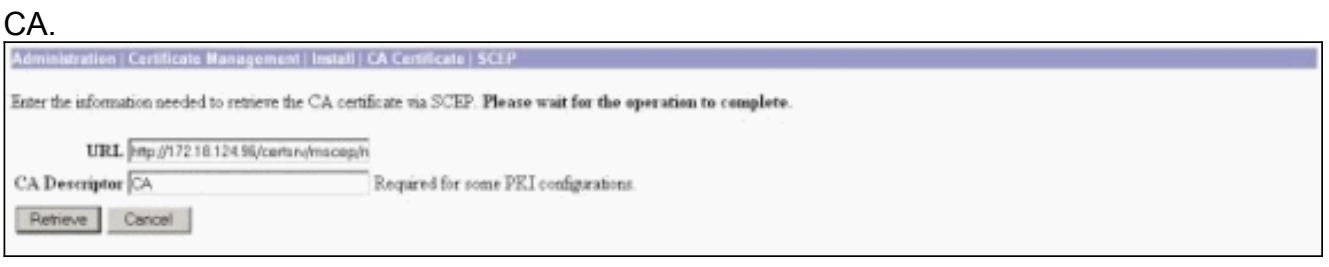

5. Klik op **Ophalen**.Uw CA-certificaat dient te worden weergegeven onder het venster Administration > certificaatbeheer. Als u geen certificaat ziet, gaat u terug naar Stap 1 en volgt u de procedure

opnieuw.

| Administration   Certificat                                                                                         | e Management                                                |                          |                                     |                            |             |                                        | Thursday, 15 August 2007<br>R |  |  |
|----------------------------------------------------------------------------------------------------|-------------------------------------------------------------|--------------------------|-------------------------------------|----------------------------|-------------|----------------------------------------|-------------------------------|--|--|
| This section lets you view a<br><u>Click here to enroll</u><br><u>Click here to instal</u><br>Certificate Authoritk | nd manage certific<br>rith a Certificate /<br>i certificate | ates on the VPN X        | 000 Concentrator                    | national 20                |             |                                        |                               |  |  |
| Subject                                                                                                    | I THE ALCELOWING CONTRACTOR                                 |                          | ister                               | Expiration                 | SCEP Issuer | 1                                      | Actions                       |  |  |
| janb-ca-ra at Cisco Syste                                                                                           | me                                                          | janb-ca-ra at Circo      | Systems                             | 03/12/2005                 | Yes         | er Wiew Configure Delete SCEP Show RAs |                               |  |  |
| Subject Inno<br>No Identity Certificates                                                                            |                                                             |                          | er                                  | Expiration                 |             |                                        | Actions                       |  |  |
| SL Certificate [Outer                                                                                               | de] Note: The pu                                            | blic key in the 252      | certificate is also                 | used for the ZSH host      | kiji.       |                                        |                               |  |  |
| Subject                                                                                                    |                                                             |                          | Ismer                               |                            |             | Expiration                             | Actions                       |  |  |
| 14.38.100.50 at Cisco Systems, Inc.                                                                                 |                                                             |                          | 14.38.100.50 at Cisco Systems, Inc. |                            |             | 08/14/2005                             | View   Renew   Delete         |  |  |
| Enrollment Status [B                                                                                                | move Alls Encored [ ]                                       | Inted Out   Rejected   5 | anciled In-Frogree                  | [] (current: 0 available : | 20)         |                                        |                               |  |  |
| Subject                                                                                                    | Issuer                                                      | Date                     | Use                                 | Reason                     | Method      | State                                  | is Actions                    |  |  |
| No Enrollment Request                                                                                               |                                                             |                          |                                     |                            |             |                                        |                               |  |  |

6. Nadat u het CA-certificaat hebt, selecteert u **Administratie > certificaatbeheer > Inschrijven** en vervolgens klikt u op

#### identiteitsbewijs.

| Administration   Certificate Management   Enroll                                                                                                    |
|----------------------------------------------------------------------------------------------------|
| This section allows you to create an SSL or identity certificate request. The identity certificate request allows the VPN 3000 Concentrator to be encoded into the PEL. The certificate request can be sent to a CA, which will issue a certificate. The CA's certificate must be installed as a Certificate Authority before installing the certificate you requested. |
| Choose the type of certificate request to create:                                                                                                    |
| Identity certificate     SSL certificate                                                                                                    |
| << Go back to Certificate Management                                                                                                    |
|                                                                                                    |

7. Klik op Inschrijven via SCEP op ... om het identiteitsbewijs aan te

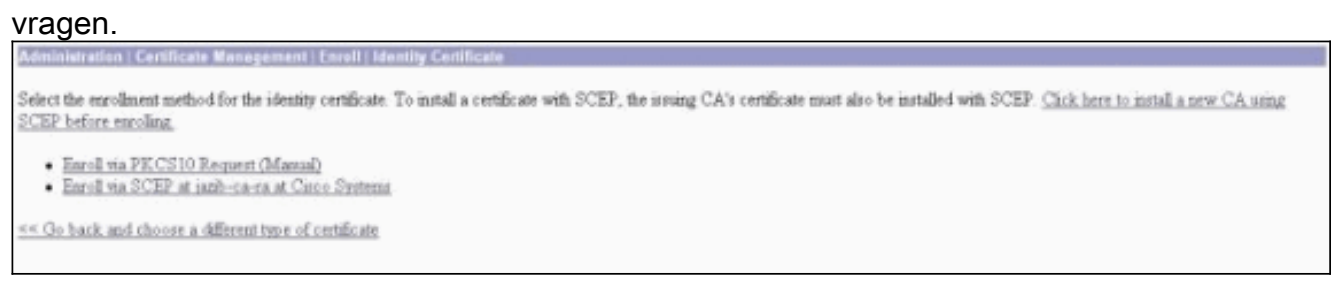

8. Voltooi deze stappen om het inschrijvingsformulier in te vullen:Voer de gezamenlijke naam in voor de VPN-centrator die in het veld Naam (GN) moet worden gebruikt in de PKI-infrastructuur (public-key infrastructure).Voer uw afdeling in het veld Organisatorische eenheid in. De U dient de ingesteld IPsec groepsnaam te selecteren.Voer uw organisatie of bedrijf in het veld Organisatie (O) in.Voer de stad in in het veld Locality (L).Voer de staat of provincie in het veld Land/Provincie (SP).Voer in het veld Land (C) uw land in.Voer de Full Qualified Domain Name (FQDN) in voor de VPN-concentrator die in PKI in het veld Full Qualified Domain Name (FQDN) wordt gebruikt.Voer het e-mailadres in voor de VPN-centrator die in PKI moet worden gebruikt in het veld Alternatieve naam (e-mailadres) voor onderwerp.Voer het uitdagingswachtwoord in voor de certificaataanvraag in het veld Wachtwoord voor uitdaging controleren.Selecteer de sleutelgrootte voor het gegenereerde RSA-sleutelpaar in de vervolgkeuzelijst Toetformaat.

| Administration   Certificate Management   Enroll   Identity Certificate   SCEP                            |                                                                                                    |  |  |  |  |
|----------------------------------------------------------------------------------------------------|----------------------------------------------------------------------------------------------------|--|--|--|--|
| Enter the information to be included in the certificate request. Please wait for the operation to finish. |                                                                                                    |  |  |  |  |
| Common Name (CN) Concentrator_cert.                                                                       | Enter the common name for the VPN 3000 Concentrator to be used in this PKL                                                                                                    |  |  |  |  |
| Organizational Unit (OU) poecorosp                                                                        | Enter the department                                                                                                    |  |  |  |  |
| Organization (O) Cisco                                                                                    | Enter the Organization or company.                                                                                                    |  |  |  |  |
| Locality (L) [RTP                                                                                         | Enter the city or town.                                                                                                    |  |  |  |  |
| State/Province (SP) NC                                                                                    | Enter the State or Province.                                                                                                    |  |  |  |  |
| Country (C) US                                                                                            | Enter the two-letter country abbreviation (e.g. United States = US).                                                                                                    |  |  |  |  |
| Subject AlternativeName (FQDN)                                                                            | Enter the Fully Qualified Domain Name for the VPN 3000 Concentrator to be used in this PKL                                                                                                    |  |  |  |  |
| Subject AlternativeName (E-Mail Address)                                                                  | Enter the E-Mail Address for the VPN 3010 Concentrator to be used in this PKI.                                                                                                    |  |  |  |  |
| Challenge Password                                                                                        | The second state of the second state of the se |  |  |  |  |
| Verify Challenge Password                                                                                 | enter and verity the challenge password for this certificate request.                                                                                                    |  |  |  |  |
| Key Size PSA 512 bits 💌                                                                                   | Select the key size for the generated RSA key pair.                                                                                                    |  |  |  |  |
| Erroll Cancel                                                                                             |                                                                                                    |  |  |  |  |

- 9. Selecteer Inschrijven en bekijk de SCEP status in de stemtoestand.
- 10. Ga naar uw CA server om het identiteitsbewijs goed te keuren. Zodra het op de CA server is goedgekeurd, moet uw SCEP status worden

| geïnstalleerd.                                                                                       |  |
|----------------------------------------------------------------------------------------------------|--|
| Administration   Certificate Nanagement   Enrollment   Request Generated                             |  |
| A certificate request has been generated.                                                            |  |
| SCEP Status Installed                                                                                |  |
| Go to Certificate Management <u>Go to Certificate Enrollment     Go to Certificate Installation </u> |  |

11. Raadpleeg onder certificaatbeheer uw identiteitsbewijs.Als u dit niet doet, controleert u de logbestanden op uw CA-server voor meer informatie over de probleemoplossing

| The second second second second second second second second second second second second second second second se | te Management                                                                        | de la companya de la companya de la companya de la companya de la companya de la companya de la companya de la |                                                                                             |                                                                                                    |                      |                                          |                                         | Thursday, 15 August 2002 11            |
|----------------------------------------------------------------------------------------------------|--------------------------------------------------------------------------------------|----------------------------------------------------------------------------------------------------|---------------------------------------------------------------------------------------------|----------------------------------------------------------------------------------------------------|----------------------|------------------------------------------|-----------------------------------------|----------------------------------------|
|                                                                                                    | And and a second second second                                                       |                                                                                                    |                                                                                             |                                                                                                    |                      |                                          |                                         | Refr                                   |
| This section lets you view <ul> <li><u>Click here to enrol</u></li> <li><u>Click here to instal</u></li> </ul>  | r and manage certific<br>Lwith a Certificate J<br>La certificate                     | ates on the VPN 30<br>Authority                                                                                | 00 Concentrator                                                                             |                                                                                                    |                      |                                          |                                         |                                        |
| Subject Ir                                                                                                    |                                                                                      | snet (cruster 2's                                                                                              | Expiration                                                                                  | SCEP Issuer                                                                                            |                      | A                                        | ctions                                  |                                        |
| janb-ca-ra at Circo Syr                                                                                         | tests                                                                                | jazib-ca-ra at Circo                                                                                           | Systems                                                                                     | 03/12/2005                                                                                             | Yes                  | View  Configure                          | er [Configure [Delete   SCRP   Show RAs |                                        |
| Identity Certificates (current 1, mannum: 20) Subject Concentrator cert at Caco                                 |                                                                                      | Issuer I<br>b-ca-ra at Circo Suttens 002/15/2                                                                  |                                                                                             |                                                                                                    | Evaluation           | xpiration Actions 003 View Banew Dates   |                                         |                                        |
| Concentrator_cert at Cs                                                                                         | ico                                                                                  | janb                                                                                                    | ca-ra at Cisco Sy                                                                           | items                                                                                                  | 08/15                | 5/2003                                   | View   Ben                              | new] Delete                            |
| Concentrator_cert at Ci<br>SL Certificate [Gen                                                                  | outgers<br>100<br>mile ] Note: The pu                                                | janb-<br>iblic key in the SSL                                                                                  | ca-ra at Cisco Sy<br>certificate is also                                                    | items<br>ward for the SSH host                                                                         | 08/15<br>key.        | 5/2003                                   | View I Ben                              | newi Delete                            |
| Concentrator_cert at Ci<br>SL Certificate (Geo                                                                  | outpett<br>100<br>110 Note: The pa<br>Subject                                        | janb-                                                                                                    | ca-ra at Cisco Syl<br>certificate is also                                                   | tens<br>used for the SSH host<br>Issuer                                                                | 08/15<br>key.        | Expire<br>5/2003<br>Expire<br>18/14/2005 | View   Per                              | Actions                                |
| Concentrator_cert at Ci<br>SSL Certificate [Gen<br>14.38.100.50 at Cisco 2                                      | Subject<br>100<br>mate   <i>Note: The ps</i><br>Subject<br>Systems, Inc.             | jank-                                                                                                    | ca-ra at Cisco Sy<br>certificate is alto<br>14.38 100.50 at                                 | closer<br>used for the SIH host<br>Issuer<br>Cisco Systems, Inc.                                       | 08/15<br>key.        | Expire<br>(08/14/2005                    | Tion Vi                                 | Actions<br>re(Renew (Delete            |
| Concentrator_cert at Ci<br>SSL Certificate [Gen<br>14.38.100.50 at Cisco 3<br>Enrollment Status [               | nutgers<br>100<br>Subject<br>Subject<br>Systems, Inc.<br>Renses All: <u>Enoud</u> [] | jamb-<br>iblic key in the SSL                                                                                  | ca-ra at Cisco Syi<br>certificate is aleo<br>[<br>[14.38.100.50 at<br>[accelled][12-Program | thems<br>used for the SIH host<br>Issuer<br>Cisco Systems, Inc.<br><u>a</u> ) (current: 0 available: 1 | 08/15<br>keys.<br>9) | Expire<br>08/14/2005                     | View   Ban                              | Actions<br>Actions<br>rs: Rmes: Delete |

12. Selecteer Beeld op uw ontvangen certificaat om te zien of uw certificaat een CRL Distribution Point (CDP) heeft.CDP noemt alle CRL distributiepunten van de uitgever van dit certificaat. Als u CDP op uw certificaat hebt, en u gebruikt een DNS naam om een vraag naar de CA server te verzenden, zorg er dan voor dat u DNS servers hebt die in uw VPN Concentrator zijn gedefinieerd om de hostnaam met een IP-adres op te lossen. In dit geval is de host-naam van de CA-server jazib-pc, die oplost tot een IP-adres van 172.18.124.96 op de DNSserver.

| Subject                                                                                                    | Issuer                                                                                                    |  |  |  |
|----------------------------------------------------------------------------------------------------|----------------------------------------------------------------------------------------------------|--|--|--|
| CN=jamb-ca-ra.                                                                                                    | CN=jazh-ca-ra                                                                                                   |  |  |  |
| OU=TAC                                                                                                    | OU=TAC                                                                                                    |  |  |  |
| O=Circo Systems                                                                                                    | O=Ctaco Systems                                                                                                 |  |  |  |
| L=RTP                                                                                                    | L=RTP                                                                                                    |  |  |  |
| SP=NC                                                                                                    | SP=NC                                                                                                    |  |  |  |
| C=05                                                                                                    | C=05                                                                                                    |  |  |  |
| Serial Number 02E40DE                                                                                                    | 948769B9345C3F0CF664F00B9                                                                                       |  |  |  |
| Signing Algorithm SHA1Wr                                                                                                    | ARSA.                                                                                                    |  |  |  |
| Public Key Type RSA (512 bits)                                                                                                    |                                                                                                    |  |  |  |
| Certificate Usage Digital Signature, Non Reputation, Certificate Signature, CRL Signature                                                                                                    |                                                                                                    |  |  |  |
| MD5 Thumbprint 88:69:14:87:80:31:01:32:07:16:8A:09:81:27:09:54                                                                                                    |                                                                                                    |  |  |  |
| SHAI Thumbprint 54:04:17:02:76:D0:26:25:C3:04:45:00:00:7C:E3:0A:80:68:36:47                                                                                                    |                                                                                                    |  |  |  |
| Validity 3/12/2002 at 16/31/57 to 3/12/2005 at 16/41/01                                                                                                    |                                                                                                    |  |  |  |
| CRL Distribution Point http://jazh                                                                                                    | -po/CertEnroBjazb-ca-ra.crl                                                                                     |  |  |  |
| Control and a state state of the state of th | An a second second second second second second second second second second second second second second second s |  |  |  |
| Beck                                                                                                    |                                                                                                    |  |  |  |

13. Klik op Configureren op uw CA-certificaat om CRL-controle in te schakelen op de ontvangen certificaten. Als u CDP op het ontvangen certificaat hebt en u dit wilt gebruiken, selecteert u CRL-distributiepunten gebruiken vanuit het certificaat dat wordt gecontroleerd. Aangezien het systeem de CRL van een netwerkdistributiepunt moet terugvinden en onderzoeken, kan het inschakelen van CRL-controle de responsietijden van het systeem vertragen. Ook, als het netwerk langzaam of verstopt is, zou de controle van CRL kunnen mislukken. Laat CRL caching om deze potentiële problemen te verzachten. Dit slaat de opgehaalde CRL's op in een lokaal vluchtig geheugen en laat de VPN-Concentrator daarom de herroepingsstatus van certificaten sneller controleren. Als CRLcaching ingeschakeld is, controleert de VPN-Concentrator eerst of het vereiste CRL in het cachegeheugen aanwezig is en controleert u het serienummer van het certificaat aan de hand van de lijst met serienummers in het CRL wanneer het de herroepingsstatus van een certificaat moet controleren. Het certificaat wordt als ingetrokken beschouwd indien het serienummer van het certificaat is gevonden. De VPN Concentrator haalt een CRL van een externe server op wanneer het niet de vereiste CRL in het cache vindt, wanneer de geldigheidsperiode van het gecached CRL is verlopen of wanneer de geconfigureerde verfristijd is verstreken. Wanneer de VPN Concentrator een nieuw CRL van een externe server ontvangt, werkt het cache bij met de nieuwe CRL. De cache kan maximaal 64 CRL's bevatten. Opmerking: de CRL cache bestaat in het geheugen. Daarom moet u de VPN Concentrator opnieuw opstarten om het CRL cache te reinigen. De VPN Concentrator verwerkt het CRL cache met bijgewerkte CRL's terwijl het nieuwe peer-verificatieverzoeken verwerkt. Als u statische CRL-distributiepunten selecteert, kunt u maximaal vijf statische CRL-distributiepunten gebruiken, zoals in dit venster gespecificeerd is. Als u deze optie kiest, moet u minimaal één URL invoeren.U kunt ook CRL-distributiepunten gebruiken vanuit het certificaat dat wordt gecontroleerd, of statische CRL-distributiepunten gebruiken. Als de VPN Concentrator geen vijf CRL-distributiepunten in het certificaat kan vinden, voegt het statische CRL-distributiepunten toe, tot een grens van vijf. Als u deze optie kiest, schakelt u ten minste één CRL-distributieprotocol in. U moet ook minimaal één (en maximaal vijf) statische CRL distributiepunten invoeren. Selecteer Geen CRL-controle als u CRL-controle wilt uitschakelen. Selecteer onder CRL Caching het Ingeschakelde vakje om de VPN Concentrator toe te staan teruggewonnen CRLs in het geheugen te stoppen. De standaardinstelling is dat CRL-caching niet wordt ingeschakeld. Wanneer u CRL caching uitschakelt (de doos niet selecteren), wordt het CRL cache gewist. Als u een CRLherkenningsbeleid hebt ingesteld dat gebruikmaakt van CRL-distributiepunten uit het certificaat dat wordt gecontroleerd, kiest u een protocol van het distributiepunt om het CRLsysteem op te halen. Kies **HTTP** in dit geval om de CRL terug te halen. Pas HTTP-regels

aan het openbare interfacefilter toe als uw CA-server naar de openbare interface is gericht.

| Administration   Certificate Management   Canfigure CA Certif                                                     | fcate                                                                                                    |
|----------------------------------------------------------------------------------------------------|----------------------------------------------------------------------------------------------------|
| Certificate jazib-ca-ra at Cisco Systems                                                                          |                                                                                                    |
| CRL Retrieval Palicy                                                                                              |                                                                                                    |
| Our CRL distribution points from the<br>certificate being checked                                                 |                                                                                                    |
| C Use static CRL distribution points                                                                              |                                                                                                    |
| C Use CRL distribution points from the<br>certificate bring checked or else use<br>static CRL distribution points | Choose the method to use to retrieve the CRL.                                                                                             |
| C No CRL checking                                                                                                 |                                                                                                    |
| CRL Caching                                                                                                    | Andrew wedde COF wedding Nachford Wide COF wedde                                                                                          |
| Enabled P                                                                                                    | Calerk to enable CAL racking. Dissoung will clear CAL racke.                                                                              |
| CDI Distribution District Destroyle                                                                               | inster the retreat time in manufes (5 + 1440). Easter 0 to use the 14ext Opdate held in the cached CEL.                                   |
| CRL Distribution Founds Protocols                                                                                 | Chaose a distribution point minimal to use to subject the CRI. If you shoose WITP has more to assist WITP odes to the                     |
| □ LDAP                                                                                                    | public interface filter. (For more information, clack Help.) If you choose LDAP, configure the LDAP distribution point<br>defaults below. |
| LDAP Distribution Point Defaults                                                                                  |                                                                                                    |
| Server                                                                                                    | Enter the hostname or IP address of the server,                                                                                           |
| Server Part 309                                                                                                   | Enter the port number of the server. The default port is 389.                                                                             |
| Login DN                                                                                                    | Enter the login DN for access to the CRL on the server.                                                                                   |
| Passward                                                                                                    | Enter the password for the login DN.                                                                                                    |
| Verify                                                                                                    | Verify the password for the logn DN                                                                                                    |
| Static CRL Distribution Points                                                                                    |                                                                                                    |
|                                                                                                    | 2                                                                                                    |
| LDAP or HITP URLs                                                                                                 | Enter up to 5 URLs to use to retrieve the CRL from the server.     Enter each URL on a new line.                                          |
| L                                                                                                    | 21                                                                                                    |
| Certificate Acceptance Policy                                                                                     |                                                                                                    |
|                                                                                                    | s                                                                                                    |
| Accept Identity Certificates signed                                                                               | by this issuer                                                                                                    |
| Apply Cancel                                                                                                    |                                                                                                    |

### **Controleren**

Selecteer **Beheer > certificaatbeheer** en klik op **Alle CRL-caches** bekijken **om** te zien of uw VPN-Concentrator CRLs heeft gecached van de CA-server.

## <u>Verifiëren</u>

Deze sectie verschaft informatie die u kunt gebruiken om te bevestigen dat uw configuratie correct werkt.

### Logs van Concentrator

Schakel deze gebeurtenissen in op de VPN-concentratie om er zeker van te zijn dat de CRLcontrole werkt.

- 1. Selecteer Configuration > System > Events > Classes om de logniveaus in te stellen.
- 2. Selecteer onder Class Name IKE, IKEDBG, IPSEC, IPSECDBG of CERT.
- 3. Klik op Add of Change, en kies Severity to Log optie 1-13.
- 4. Klik op **Toepassen** als u wilt wijzigen of **Toevoegen** als u een nieuwe ingang wilt toevoegen.

#### Succesvolle Concentrator-vastlegging

Als uw CRL-controle succesvol is, worden deze berichten in de Logs van de gebeurtenis van

#### Filterable gezien.

```
1315 08/15/2002 13:11:23.520 SEV=7 CERT/117 RPT=1
The requested CRL was found in cache.
The CRL Distribution point is: http://jazib-pc/CertEnroll/jazib-ca-ra.crl
1317 08/15/2002 13:11:23.520 SEV=8 CERT/46 RPT=1
CERT_CheckCrl(62f56e8, 0, 0)
1318 08/15/2002 13:11:23.520 SEV=7 CERT/2 RPT=1
Certificate has not been revoked: session = 2
1319 08/15/2002 13:11:23.530 SEV=8 CERT/50 RPT=1
CERT_Callback(62f56e8, 0, 0)
1320 08/15/2002 13:11:23.530 SEV=5 IKE/79 RPT=2 64.102.60.53
Group [ipsecgroup]
Validation of certificate successful
(CN=client_cert, SN=6152151100000000086)
```

Raadpleeg <u>Succesvolle Concentrator Logs</u> voor de volledige uitvoer van een succesvol concentratorlogboek.

#### Logs mislukt

Als uw CRL-controle niet succesvol is, worden deze berichten in de Logs van de gebeurtenis van Filterable gezien.

```
1332 08/15/2002 18:00:36.730 SEV=7 CERT/6 RPT=2
Failed to retrieve revocation list: session = 5
```

1333 08/15/2002 18:00:36.730 SEV=7 CERT/114 RPT=2 CRL retrieval over HTTP has failed. Please make sure that proper filter rules have been configured.

```
1335 08/15/2002 18:00:36.730 SEV=7 CERT/8 RPT=2
Error processing revocation list: session = 5, reason = Failed to retrieve CRL from the server.
```

Raadpleeg <u>Ingetrokken Concentrator Logs</u> voor de volledige uitvoer van een mislukte concentratorlog.

Raadpleeg <u>Succesvolle clientvastlegging</u> voor de volledige uitvoer van een succesvol clientlogboek.

Raadpleeg de ingetrokken clientlogboek voor de volledige uitvoer van een mislukt clientlogboek.

## Problemen oplossen

Raadpleeg <u>verbindingsproblemen met probleemoplossing in de VPN 3000-centrator</u> voor meer informatie over probleemoplossing.

## Gerelateerde informatie

- Ondersteuning van Cisco VPN 3000 Series Concentrators
- <u>Cisco VPN 3000 clientondersteuningspagina</u>
- IPsec-onderhandeling/IKE-protocollen
- Technische ondersteuning en documentatie Cisco Systems